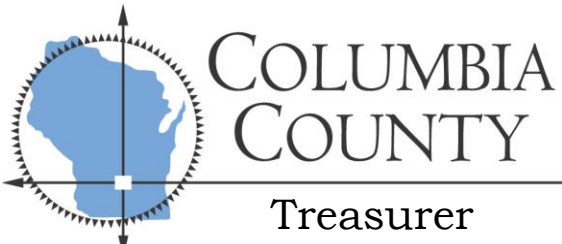

PHONE: 608-742-9613 FAX: 608-742-9806 E-MAIL: treasurer@columbiacountywi.gov WEBSITE: www.co.columbia.wi.us

r

Stacy L Opalewski, Treasurer P.O. Box 198 112 E Edgewater St Portage, WI 53901

## Instructions for Online Real Estate Payments via Columbia County Website

\*\*PLEASE NOTE: Your pop-up blocker must be off to allow pop-ups in order for the payment to go through. If your pop-up blocker is on you might be forwarded to a "Select Payments" screen with no parcel information or it will take you back to your shopping cart with nothing in it. You will have to turn off your pop-up blocker in your internet settings in order to proceed.

- 1. Go to the Columbia County, Wisconsin website: <u>www.co.columbia.wi.us</u>
- 2. Click on "Property & Taxes" and choose "Ascent Land Records"
- 3. Remember that less is more when doing searches. If you do not find what you are looking for, try entering less information into the search fields. You can search by parcel number, address, or name.
  - a. <u>To search by parcel number</u>: Click the drop down arrow in the box titled "*Municipality*". Choose the municipality the property is located in (Town of Lodi, City of Lodi, etc). Enter the remainder of the parcel number in the box titled "*Parcel ID*". Click on "*Find Now*". For example: If the parcel number is 11002 1234 you would select Town of Arlington (11002) in the "*Municipality*" field and enter "1234" in the "*Parcel ID*" field.

| Clear Search     |                             |             |                                                                   |               |          |
|------------------|-----------------------------|-------------|-------------------------------------------------------------------|---------------|----------|
| Municipality:    | 11002 - Town of Arlington 🗸 | USPLS:      | <town ranę="" th="" 🗸<=""><th><sect></sect></th><th>~</th></town> | <sect></sect> | ~        |
| Parcel ID:       | 1234                        | First Name: |                                                                   |               |          |
| Street Number:   |                             | Last Name:  |                                                                   |               |          |
| Street Name:     |                             | Sort By:    | Parcel Id                                                         | ~             |          |
| Mailing Address: |                             | Inactive    |                                                                   |               |          |
|                  |                             |             |                                                                   |               | Find Now |

b. <u>To search by address</u>: Enter the street (building) number and street name of the property you are looking for. Click on "*Find Now*". Do not include street, drive, court, road, etc. in the street name. For example: If you were searching for 1234 North Main Street, you would enter "1234" in the "*Street Number*" field and "Main" in the "*Street Name*" field.

| Clear Search     |                               |             |                                                                             |               |   |          |
|------------------|-------------------------------|-------------|-----------------------------------------------------------------------------|---------------|---|----------|
| Municipality:    | <all municipalities=""></all> | USPLS:      | <town ran(="" td="" 🗸<=""><td><sect></sect></td><td>~</td><td>~</td></town> | <sect></sect> | ~ | ~        |
| Parcel ID:       |                               | First Name: |                                                                             |               |   |          |
| Street Number:   | 1234                          | Last Name:  |                                                                             |               |   |          |
| Street Name:     | MAIN                          | Sort By:    | Parcel Id                                                                   | ~             |   |          |
| Mailing Address: |                               | Inactive    |                                                                             |               |   |          |
|                  |                               |             |                                                                             |               |   | Find Now |

c. <u>To search by name</u>: If the property is listed under an individual enter the property owner's first and last name into the "*First Name*" and "*Last Name*" fields. If the property is listed under a business enter the business name into the "*Last Name*" field. If the property is in a trust, enter the trust name into the "*Last Name*" field. Click on "*Find Now*".

| Clear Search     |                               |             |                                                                                                    |               |                       |     |
|------------------|-------------------------------|-------------|----------------------------------------------------------------------------------------------------|---------------|-----------------------|-----|
| Municipality:    | <all municipalities=""></all> | ✓ USPLS:    | <town ran(="" td="" 🗸<=""><td><sect></sect></td><td><ul> <li>✓</li> </ul></td><td>&gt; •</td></town> | <sect></sect> | <ul> <li>✓</li> </ul> | > • |
| Parcel ID:       |                               | First Name: |                                                                                                    |               |                       |     |
| Street Number:   |                               | Last Name:  | Columbia Count                                                                                       | у             |                       |     |
| Street Name:     |                               | Sort By:    | Parcel Id                                                                                            | ~             |                       |     |
| Mailing Address: |                               | Inactive    |                                                                                                    |               |                       |     |
|                  |                               |             |                                                                                                    |               | Find No               | w   |

4. Once you select "*Find Now*" a list will appear. Click on the red parcel number off to the left hand side in the display list to access the parcel information.

|                  | Subscribe for Text | and Email Notificatio<br>Displa | ns regarding tax parcels<br>aying 1 total records. | Click nere to get sta | rtea now!     |   | Drint Doc |
|------------------|--------------------|---------------------------------|----------------------------------------------------|-----------------------|---------------|---|-----------|
|                  | C. barrita (a. Tad |                                 |                                                    | <b>C</b> "            | de de su d    |   | Find Now  |
| Mailing Address: |                    |                                 | Inactive                                           |                       |               |   |           |
| Street Name:     |                    |                                 | Sort By:                                           | Parcel Id             | *             |   |           |
| Street Number:   |                    |                                 | Last Name:                                         |                       |               |   |           |
| Parcel ID:       | 21.01              |                                 | First Name:                                        |                       |               |   |           |
|                  | The mage of the    | епа                             | ♥ 051 E5.                                          | < town/Ran( 🗸         | <sect></sect> | * |           |

- 5. <u>**TO MAKE A PAYMENT**</u> (For Second Installment and Delinquent Taxes Only): Scroll down until you see the "*Tax History*" chart.
  - a. At the bottom right hand side of the "*Tax History*" chart, select the red "*Pay Taxes*" to begin the payment initiation.

| lick on a Tax Ye              | ar for detailed | I payment inforn       | nation.                     |           |                           |                        |                       |             |
|-------------------------------|-----------------|------------------------|-----------------------------|-----------|---------------------------|------------------------|-----------------------|-------------|
| x Year*                       | Omitted         | Tax Bill               | Taxes Paid                  | Taxes Due | Interest                  | Penalty                | Fees                  | Total Payof |
| 23 (                          |                 | \$1.87                 | \$0.00                      | \$1.87    | \$0.07                    | \$0.04                 | \$0.00                | \$1.98      |
| 22 (                          |                 | \$1.75                 | \$0.00                      | \$1.75    | \$0.28                    | \$0.14                 | \$0.00                | \$2.17      |
| 21 (                          |                 | \$0.00                 | \$0.00                      | \$0.00    | \$0.00                    | \$0.00                 | \$0.00                | \$0.00      |
| 20 (                          |                 | \$0.00                 | \$0.00                      | \$0.00    | \$0.00                    | \$0.00                 | \$0.00                | \$0.00      |
| 19 (                          |                 | \$0.00                 | \$0.00                      | \$0.00    | \$0.00                    | \$0.00                 | \$0.00                | \$0.00      |
| tal                           |                 |                        |                             |           |                           |                        |                       | \$4.15      |
| 19 (<br>tal<br>your taxes are | e 3 years or    | \$0.00<br>more delingu | \$0.00<br>vent, please cont | \$0.00    | \$0.00<br>er's Office for | \$0.00<br>additional f | \$0.00<br>ees due. (( | 608) 742-9  |

\*\*If the "*Pay Taxes*" button is gray, either the taxes are already paid in full or you are unable to pay through the County website during that time of year.

| Tax Year*     | Omitted        | Tax Bill     | Taxes Paid        | Taxes Due        | Interest        | Penalty      | Fees        | Total Payof    |
|---------------|----------------|--------------|-------------------|------------------|-----------------|--------------|-------------|----------------|
| 2023          |                | \$0.00       | \$0.00            | \$0.00           | \$0.00          | \$0.00       | \$0.00      | \$0.0          |
| 2022          |                | \$0.00       | \$0.00            | \$0.00           | \$0.00          | \$0.00       | \$0.00      | \$0.0          |
| 2021          |                | \$0.00       | \$0.00            | \$0.00           | \$0.00          | \$0.00       | \$0.00      | \$0.00         |
| 2020          |                | \$0.00       | \$0.00            | \$0.00           | \$0.00          | \$0.00       | \$0.00      | \$0.00         |
| 2019          |                | \$0.00       | \$0.00            | \$0.00           | \$0.00          | \$0.00       | \$0.00      | \$0.00         |
| 2018          |                | \$2.38       | \$2.38            | \$0.00           | \$0.00          | \$0.00       | \$0.00      | \$0.00         |
| 2017          |                | \$2.27       | \$2.27            | \$0.00           | \$0.00          | \$0.00       | \$0.00      | \$0.00         |
| 2016          |                | \$2.18       | \$2.18            | \$0.00           | \$0.00          | \$0.00       | \$0.00      | \$0.00         |
| 2015          |                | \$2.16       | \$2.16            | \$0.00           | \$0.00          | \$0.00       | \$0.00      | \$0.00         |
| 2014          |                | \$2.27       | \$2.27            | \$0.00           | \$0.00          | \$0.00       | \$0.00      | \$0.00         |
| Total         |                |              |                   |                  |                 |              |             | \$0.00         |
| lf your taxes | are 3 years or | more delinqu | ient, please cont | act the Treasure | er's Office for | additional f | ees due. (( | 508) 742-9613. |

Tax History

Interest and penalty on delinquent taxes are calculated to May 31, 2024.

b. Your parcel has now been placed into the "*Shopping Cart*". You are able to change the amount you would like to pay in the "*Pay*" field. You are also able to "*Remove*" tax parcels or tax years that you do not wish to pay. Additional parcels with the same mailing address may appear at the bottom of the screen. You can add them to the shopping cart by clicking "*Add to Cart*".

|                                                    | 5                                                                                              | Shopping Cart                                                                                                    |                                                                                                    |                                                                                                    |
|----------------------------------------------------|------------------------------------------------------------------------------------------------|----------------------------------------------------------------------------------------------------|----------------------------------------------------------------------------------------------------|----------------------------------------------------------------------------------------------------|
| by credit card will not be reflect<br>Municipality | ted on the website ta                                                                          | x info page until the payment has cle<br>Amount Due                                                                                                    | ared the county treasurer's office.<br>Pay                                                                                                    |                                                                                                    |
| Town of Springvale                                 | 2022                                                                                           | \$2.17                                                                                                    | \$2.17                                                                                                    | Remove                                                                                                    |
| Town of Springvale                                 | 2023                                                                                           | \$1.98                                                                                                    | \$1.98                                                                                                    | Remove                                                                                                    |
|                                                    |                                                                                                | \$4.15                                                                                                    | \$4.15                                                                                                    | Pay                                                                                                    |
|                                                    | by credit card will not be reflect<br>Municipality<br>Town of Springvale<br>Town of Springvale | by credit card will not be reflected on the website ta       Municipality     Tax Year       Town of Springvale     2022       Town of Springvale     2023 | Shopping Cart         by credit card will not be reflected on the website tax info page until the payment has clear         Municipality       Tax Year       Amount Due         Town of Springvale       2022       \$2.17         Town of Springvale       2023       \$1.98         \$4.15       \$4.15 | Shopping Cart         by credit card will not be reflected on the website tax info page until the payment has cleared the county treasurer's office.         Municipality       Tax Year       Amount Due       Pay         Town of Springvale       2022       \$2.17       \$2.17         Town of Springvale       2023       \$1.98       \$1.98         \$4.15       \$4.15       \$4.15 |

c. When you are ready to continue to the payment screen select the red "Pay" button.

**\*\*PLEASE NOTE\*\*** If pop-ups are NOT turned off, you will be forwarded to a "Select Payments" screen with no parcel information or back to the shopping cart with no information in it. You will need to turn off your pop-up blocker in your internet settings in order to allow pop-ups.

6. Once you are directed to Point & Pay's website, **fill in all fields that are marked with an \***. Under "*Payment Information*" select the drop down box to select Credit/Debit Card or Electronic Check. There are convenience fees when paying online with a Credit/Debit Card and Electronic Check (charged by Point & Pay).

To use a Credit/Debit Card: 2.39% of the amount of the transaction To use an Electronic Check: \$1.50 per transaction

|                                                                                         | Portage, Wisconsin                                                                                                    |
|-----------------------------------------------------------------------------------------|----------------------------------------------------------------------------------------------------|
| Step 1: Select Payments                                                                 | Step 2: Review and Submit Step 3: Confirmation and Receipt                                                                                                    |
| Step 1: Select<br>lease complete the form b<br>lote: * indicates a required             | t Payments<br>elow. When finished, click the Continue button and you will be asked to review the information for accuracy before your payment is processed.<br>I field. |
| My Bills                                                                                |                                                                                                    |
| Description                                                                             |                                                                                                    |
| + Property Tax payment                                                                  | nt of \$2.17 on Parcel Number 363.01                                                                                                    |
| + Property Tax paymer                                                                   | nt of \$1.98 on Parcel Number 363.01                                                                                                    |
| ddress Line 1: *                                                                        | Last Name: * Unknown Owner Address Line 2:                                                                                                    |
| PO Box 198                                                                              |                                                                                                    |
| Jity: *<br>Destance                                                                     | State: * Zip Code: *                                                                                                    |
| Portage                                                                                 | Wisconsin V 53901                                                                                                    |
| none number.                                                                            |                                                                                                    |
| Cayment Inform.<br>"ayment Method: *<br>Credit or Debit Card ✔<br>Card Number: * 醒 VISA | ation                                                                                                    |
| CVV: * Where                                                                            | y format)                                                                                                    |
| 'is this                                                                                |                                                                                                    |

- 7. Click "Continue" when you are ready to review the payment information before submitting the payment.
- 8. A page will come up with all the information you had just entered. Please make sure to review all the information to make sure the information is correct. Please note the Convenience Fee and Total Payment amount before continuing. When you have reviewed it, click the box next to "*I Agree to Terms and Conditions*". Then select "*Submit Payment*". You have now submitted your payment. A receipt should automatically open in a new window for you to view and/or print for your records.

\*\*IF YOU RECEIVE AN ERROR AFTER PROCESSING YOUR PAYMENT, PLEASE CONTACT POINT & PAY AT 1-888-891-6064 BEFORE ATTEMPTING TO RE-ENTER A NEW PAYMENT\*\*